## COMO DESCOBRIR A CONFIGURAÇÃO DE SUA MÁQUINA PELO WINDOWS.

Neste passo a passo, abordamos como descobrir as especificações como processador, memória, SSD etc.

**1.** Com seu Windows inicializado, clique com o botão direito na barra de tarefas.

2. Clique na opção "Gerenciador de tarefas"

| R  | Gerenciador de Tarefas            |
|----|-----------------------------------|
| ති | Configurações da barra de tarefas |
|    | Q Pesquisar                       |

**3.** Busque pela opção relacionada a "desempenho" no gerenciador de tarefas.

| <u>LL</u> | Gerenciador de Tarefas     |
|-----------|----------------------------|
| =         | Processos                  |
| P         | ^                          |
|           | Nome                       |
| 4         | Aplicativos (6)            |
| 9         | > 🔤 Gerenciador de Tarefas |
| a ya      | > 🧿 Google Chrome (57)     |
|           | 5 📥 14° 0.51 (475          |

## **4.** Irá abrir o seguinte painel.

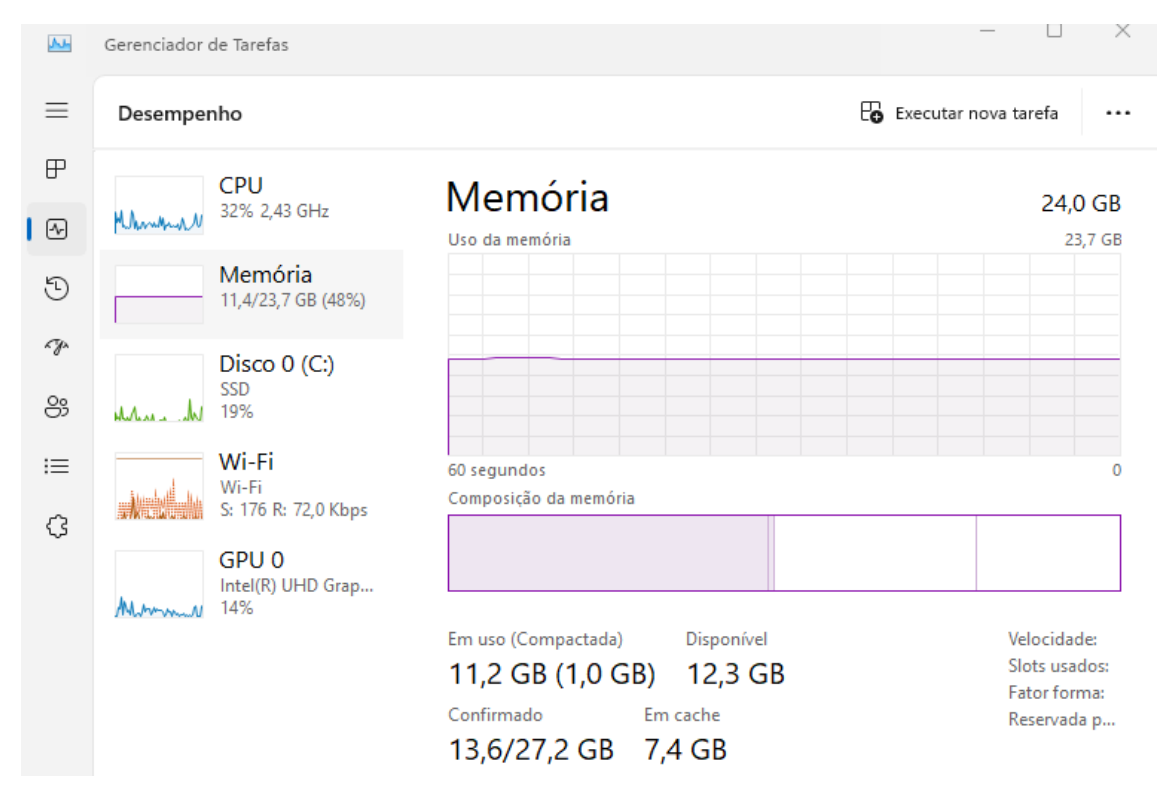

Neste painel você pode encontrar diversas informações, como quantidade de memória, versão do processador, uso e em algumas condições a temperatura dos componentes. Basta selecionar qual componente você deseja a informação.